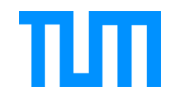

## Vorschlag für einen automatisierten Prozess der Weitergabe der LV-Ergebnisse an beteiligte Schools (Auswertung nach Schoolzugehörigkeit der Studierenden getrennt)

 Bitte im Fragebogen die Studierenden nach ihrer Schoolzugehörigkeit befragen. (Hierfür sind in der Fragenbibliothek in EvaSys Standardfragen hinterlegt: Fragenbibliothek ->David Schneider -> Schoolübergreifende FB; einmal mit den Antwortoptionen ausgeschrieben, einmal mit den Schoolkürzeln als Antwortoptionen).

| Editorsteuerung                                                                                                    | Fragenbibliothek                            |  |  |  |  |
|----------------------------------------------------------------------------------------------------|---------------------------------------------|--|--|--|--|
| Die Bibliotheksgruppen und -fragen können in der Papieransicht per Drag & Drop, in der Papier- und Onlineansicht per Doppelklick auf den Fragebogen hinzugefügt werden. |                                             |  |  |  |  |
| C Bibliothek aktua                                                                                                    | alisieren                                   |  |  |  |  |
| 🗉 📄 David Schnei                                                                                                    | ider                                        |  |  |  |  |
| 🛓 🚞 01 RAHM                                                                                                    | ENFRAGEBOGEN StudBed                        |  |  |  |  |
| 🕣 💼 Mobilitätsmöglichkeiten im Studiengang                                                                                                    |                                             |  |  |  |  |
| 💿 💼 Services und Beratungsangebote für Studierende                                                                                                    |                                             |  |  |  |  |
| 🕂 🚞 Absolvent                                                                                                    | 💿 🛅 Absolventenbefragung                    |  |  |  |  |
| 🗉 🚞 Allgemein                                                                                                    | 💿 💼 Allgemeine Angaben                      |  |  |  |  |
| 🗉 🚞 Allgemein                                                                                                    | e Fragen                                    |  |  |  |  |
| 🗉 🚞 deutschla                                                                                                    | nd                                          |  |  |  |  |
| 🗉 🚞 Dozent/in                                                                                                    |                                             |  |  |  |  |
| 🗉 🚞 DozentUB                                                                                                    | }                                           |  |  |  |  |
| 🖃 💼 Fakultätsü                                                                                                    | ibergreifende FB                            |  |  |  |  |
| sc Bei w                                                                                                    | elcher/m (Studien-)Fakultät/Institut ist i  |  |  |  |  |
| sc Bei w                                                                                                    | elcher/m (Studien-)Fakultät/Institut ist i  |  |  |  |  |
| sc Which                                                                                                    | i school, department, study program divisio |  |  |  |  |

Variante mit den Schoolkürzeln als Antwortoptionen:

| 1.3 | Bei welcher/m (Studien-)Fakultät/Institut ist ihr Studiengang verortet? |          |          |  |  |  |
|-----|-------------------------------------------------------------------------|----------|----------|--|--|--|
|     | AR                                                                      | 🗆 BGU    | CH       |  |  |  |
|     | 🗆 El                                                                    |          | □ MW     |  |  |  |
|     | □ MA                                                                    | □ ME     | □ MCTS   |  |  |  |
|     | MSE                                                                     | D PH     | □ SG     |  |  |  |
|     | 🗆 EDU                                                                   | GOV      | D WI     |  |  |  |
|     | U WZW-AG                                                                | WZW-BL   | □ WZW-BW |  |  |  |
|     | □ WZW-EW                                                                | □ WZW-FR | U WZW-LL |  |  |  |
|     |                                                                         |          |          |  |  |  |

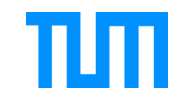

 Sonderreport erstellen. In den Details zum Fragebogen, "erweiterte Einstellungen", dort "PDF-Reporte" und "bearbeiten" wählen. Dann "neue PDF-Report-Definition", einen Namen eingeben und speichern. Bei "Untergruppenfrage" bitte die Frage nach der School auswählen (Empfehlung: "Trennblatt" und "offene Fragen einbeziehen" auswählen), speichern. Bitte beachten: Bei mehr als 5 Rückläufen gehen alle Untergruppenberichte an alle Empfänger.

| 🕗 Details für l                                                                                                    | Fragebogen VL-1L-                                                                                             | -D-T2                                                                          |  |  |  |  |
|----------------------------------------------------------------------------------------------------|----------------------------------------------------------------------------------------------------|--------------------------------------------------------------------------------|--|--|--|--|
| VL-1L-D-T2 (Rahmenfragebogen für Vorlesungen, 1 Lehrperson, Papier, D, inkl. TT Reportausgabe [Copy])                                 |                                                                                                    |                                                                                |  |  |  |  |
| <ul> <li>VividForms Editor</li> <li>PDF Muster (Anzeigen)</li> <li>Im Erkennungsset des VividForms Readers (Aktualisieren)</li> </ul> |                                                                                                    |                                                                                |  |  |  |  |
| Erweiterte Einstellun                                                                                                    | gen                                                                                                    |                                                                                |  |  |  |  |
|                                                                                                    | Textvorlagen<br>Textvorlagen                                                                                  | ▼ Bearbeiten                                                                   |  |  |  |  |
|                                                                                                    | PDF-Reporte                                                                                                   |                                                                                |  |  |  |  |
| Verwendung                                                                                                    | Qualitatisticntilinien<br>Sphinx-Auswertung<br>Vergleichsbericht<br>Datenexport-Konfiguration<br>Filterregeln |                                                                                |  |  |  |  |
| Allgemeine Einstellu                                                                                                    | Plausibilitätsprüfungen                                                                                       | Auswertung                                                                     |  |  |  |  |
| Fragebogen<br>Umfragetyp                                                                                                    | Mussfragen Auswahl<br>Kreuztabellen<br>Freie Indikatoren<br>Sprachen<br>Kategorien offener Fragen             | <ul> <li>Skalawerte spiegeln</li> <li>Summarische Berichte zulassen</li> </ul> |  |  |  |  |
|                                                                                                    |                                                                                                    |                                                                                |  |  |  |  |

| Sonder-PDF-Report-Definition |                            |
|------------------------------|----------------------------|
| TT                           |                            |
|                              | Neue PDF-Report-Definition |
|                              |                            |
|                              |                            |
| Zurück                       |                            |

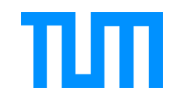

## PDF-Report für den Fragebogen VL-1L-D-T2 Reportname Fakultätsübergreifend **Basis-Report** EvaSys-PDF-Report V Vom Basis-Report werden die Konfigurationseinstellungen übernommen. Beschreibung Empfänger -->Dozent(-in) der Lehrveranstaltung -->Dozent(-in) der Lehrveranstaltung Speichern Zurück Untergruppenfrage Gesamtbericht vor den Untergruppenberichten anzeigen 1 Trennblatt für Untergruppen mit Informationen zur Untergruppe im Bericht anzeigen 1 Offene Fragen in die Berichte der Untergruppen einbeziehen 1 Bei welcher/m (Studien-)Fakultät/Institut ist ihr Studiengang verortet? Speichern

3. Falls der Ergebnisbericht automatisch verschickt werden soll (empfohlen):

Tragen Sie bitte entweder beim csv-Import die externe ID <u>https://portal.mytum.de/archiv/formulare\_studium-</u> <u>lehre/ArchiveFolder\_20130117\_122049/20180426\_152035/index\_html</u> bei der jeweiligen Lehrveranstaltung ein: EMAIL

PROFESSION FIRSTNAME SURNAME

USERTYPE

USER EXTERITITLE

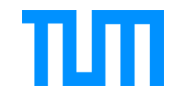

COURSE COLCOURSE NALCOUR SECONDARY INSTRUCT INFO ANMERKUNG

| Dozent                                                                                                    | gi26puh | Herr  | DiplIng. X      | YZ                                                                   | xyz@mytum                                                   | 1906 Beyond Imag                                               | 2 EFL-WI EFL-MW EFL                                       | L-EI LV | -Evaluation:XX      |
|----------------------------------------------------------------------------------------------------|---------|-------|-----------------|----------------------------------------------------------------------|-------------------------------------------------------------|----------------------------------------------------------------|-----------------------------------------------------------|---------|---------------------|
| oder tragen Sie direkt bei der<br>Sekundärdozenten der LV die zu<br>Sekundärdozenten "bei dieser Lu<br>aus der Liste wählen und "hinzul |         |       |                 | rekt bei der L<br>ler LV die zus<br>bei dieser Lel<br>1 und "hinzufü | ehrveranstaltu<br>ständige Perso<br>nrveranstaltur<br>gen") | ung in EvaSys im I<br>on des Teilbereich<br>ig vorhanden", Tei | <sup>-</sup> eld<br>s ein (Haken bei<br>Ibereich und Adre | esse    |                     |
|                                                                                                    |         | Δ Ι   | David Schneider | [64]                                                                 | 💦 60 / 90                                                   |                                                                |                                                           |         |                     |
|                                                                                                    |         | 12553 | Englischtest    | wiederholend                                                         | Vorlesung                                                   | 2                                                              |                                                           | 8       |                     |
|                                                                                                    |         |       |                 | D                                                                    |                                                             |                                                                |                                                           |         |                     |
|                                                                                                    |         | Lehr  | veranstaltung   | von David Sch                                                        | neider bearbei                                              | ten                                                            |                                                           |         |                     |
|                                                                                                    |         |       |                 |                                                                      |                                                             |                                                                |                                                           |         |                     |
|                                                                                                    |         |       |                 | LV-Name                                                              | *                                                           | Englischtest                                                   |                                                           |         |                     |
|                                                                                                    |         |       |                 | Studieng                                                             | ang                                                         |                                                                |                                                           |         |                     |
|                                                                                                    |         |       |                 | Kennung                                                              |                                                             |                                                                |                                                           |         |                     |
|                                                                                                    |         |       |                 | Evaluatio                                                            | nsperiode                                                   | wiederholend                                                   | -                                                         |         |                     |
|                                                                                                    |         |       |                 | Veranstal                                                            | tungsart                                                    | Vorlesung                                                      | <b>•</b>                                                  |         |                     |
|                                                                                                    |         |       |                 | Raum                                                                 |                                                             |                                                                |                                                           |         |                     |
|                                                                                                    |         |       |                 | Teilnehm                                                             | erzahl                                                      | 2                                                              |                                                           |         |                     |
|                                                                                                    |         |       |                 | Teilnehm                                                             | erdaten                                                     | Anonyme Befragung                                              | steilnehmer                                               |         | Tailnahmar yanyalta |
|                                                                                                    |         |       |                 |                                                                      |                                                             | O Nichtanonyme Befra                                           | gungsteilnehmer (Panel)                                   |         | Telmenner verwalte  |
|                                                                                                    |         |       |                 | Zusatzfel                                                            | d1                                                          |                                                                | -                                                         |         |                     |
|                                                                                                    |         |       |                 | Zusatzfel                                                            | d2                                                          |                                                                | -                                                         |         |                     |
|                                                                                                    |         |       |                 | Zusatzfel                                                            | d3                                                          |                                                                | -                                                         |         |                     |
|                                                                                                    |         |       |                 | Zusatzfel                                                            | d4                                                          |                                                                | -                                                         |         |                     |
|                                                                                                    |         |       |                 | Tenure Tr                                                            | rack                                                        |                                                                | -                                                         |         |                     |
|                                                                                                    |         |       |                 | Weitere F                                                            | Reportempfänger (Sek                                        | undärdozenten)                                                 |                                                           |         |                     |
|                                                                                                    |         |       |                 |                                                                      | bei dieser Lehrver                                          | anstaltung vorhanden                                           |                                                           |         |                     |
|                                                                                                    |         |       |                 |                                                                      | sortiere nach Teilb                                         | ereich 🔘 sortiere nach Do                                      | zentennamen                                               |         |                     |
|                                                                                                    |         |       |                 |                                                                      | Fakultät für Elektrotechnik                                 | und Informationstechnik: Fakultätsi                            | übergreife                                                | •       | Hinzufügen          |
|                                                                                                    |         |       |                 |                                                                      |                                                             |                                                                |                                                           | *       |                     |
|                                                                                                    |         |       |                 |                                                                      |                                                             |                                                                |                                                           | -       | Entfernen           |
|                                                                                                    |         |       |                 |                                                                      |                                                             |                                                                |                                                           |         | Lindemen            |

Falls Sie nicht den automatisierten Berichtversand wählen, können Sie die Berichte auch einzeln per E-Mail an die Ansprechpersonen der Schools versenden, bzw. an die E-Mail-Adressen für den Berichtempfang (wenn vorhanden): <u>https://portal.mytum.de/archiv/formulare\_studium-lehre/ArchiveFolder\_20130117\_122049/20180426\_152035/index\_html</u>